## Adding an item to an existing matching MARC record (Koha)

- 1. Click the Circulation button on the Koha home screen.
- 2. Click Search the catalog at the top of the screen.
- **3.** Set the search index to Keyword
- 4. For <u>books</u> or <u>audiobooks</u>, scan (or type) the ISBN into search box.
  - A. If the correct record displays, click the New button above it.
  - B. Click New item from the drop-down menu.
  - C. The item record screen will display. You will need to add information in the following fields and subfields:
    - 2. (DDC already entered)
    - 8. Collection code
    - a. Permanent location (library)
    - b. Current location (library)
    - c. Shelving location
    - d. Date acquired (just click box and choose today's date)
    - g. List price
    - o. Full call number
    - p. Barcode
    - v. Cost, replacement price (needed for accurate billing!)
    - y. Koha item type
  - D. Click Add item.
  - E. Please add large print books *only* to large print records. Please add CD and MP3 audiobooks *only* to their matching records.
  - F. If there is no ISBN, look for an LCCN.Format is usually: YY-NNNNN or YYYY-NNNNNN.Search as: YYNNNNN or YYYYNNNNNN

## 5. For periodicals, search by ISSN (format: NNNN-NNNN)

- A. It may take some searching to locate inside the item; it is often *very* fine print in magazines.
- B. If correct record displays, add a call number for your library to that record.
- C. Add the item, using the fields and subfields in 4.C. above, plus:

o. MAG *T* (ex. MAG A or MAG AH for *American heritage*)

Note: Do not add the date here!

h. Serial enumeration/Chronology

the issue date, with a format of YYYY/MM/DD or

YYYY/MM/DD – YYYY/MM/DD

to allow chronological sorting in the OPAC

Note: Do not add the date in the call number (field o)

- 6. For <u>DVDs, Blu-Ray</u>, or <u>music CDs</u>, search by ISBN, if one is available, or scan (or type) UPC code.
  - A. If either returns a corresponding title, add a call number for your library to that record.
  - B. Please be sure that you add only DVDs to a DVD record, and Blu-Ray discs to a Blu-Ray record.
- 7. If multiple records display, please let Chris know ASAP!
- 8. Always try a second (title) search if nothing matching your item shows up after the initial search.
  - A. Before adding an item, especially after a title search, make certain that your item matches the MARC record exactly: publisher, date, and number of pages.
  - B. If no exact match displays, add your title to an "I-can't-find" sheet, or make copies of case insert.

10/20/2023